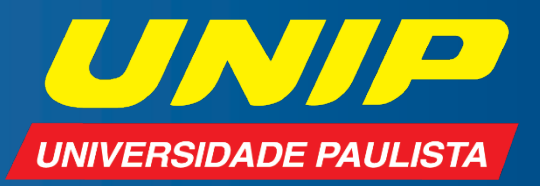

# **MANUAL** POSTAGEM DAS ATIVIDADES DE EXTENSÃO

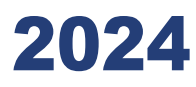

### Olá, aluno(a)!

Este guia traz o passo a passo sobre o envio de suas atividades de extensão para a Universidade.

 Acesse a plataforma da UNIP por meio do *link* <u>www.unip.br</u>. Em seguida, vá em Área do(a) Aluno(a).

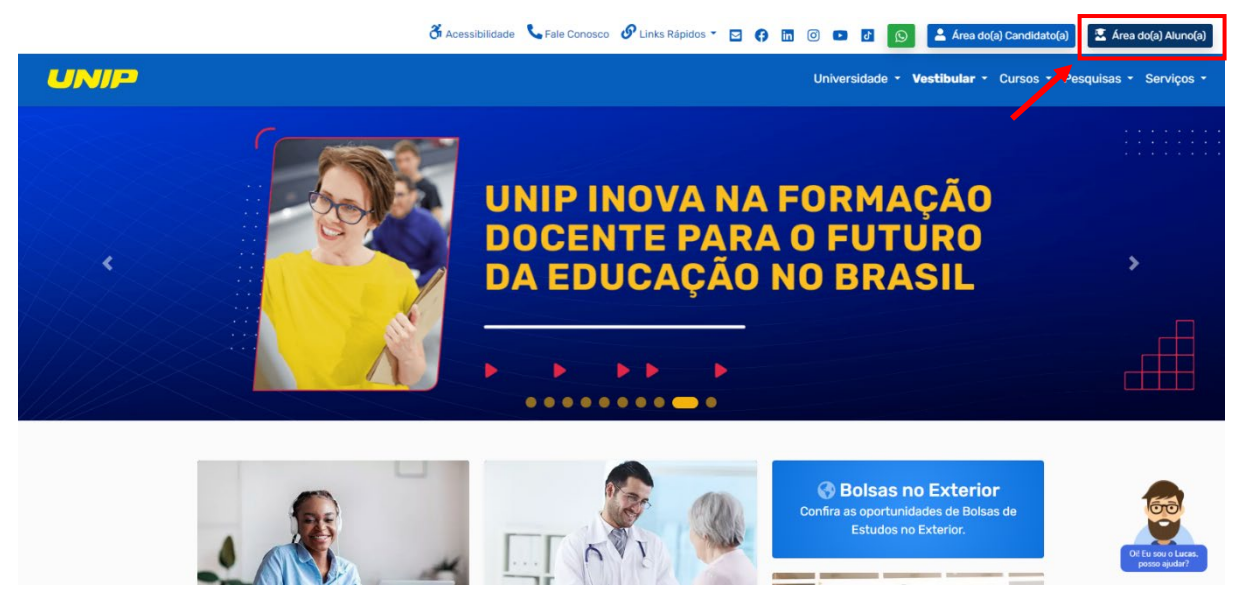

Insira seu número de matrícula (RA) e senha para fazer o login.

|                                         | Me                           | 01/9                         | Voltar para o site da UNIP |
|-----------------------------------------|------------------------------|------------------------------|----------------------------|
|                                         |                              |                              |                            |
|                                         |                              | <b>-</b>                     |                            |
|                                         | Área do(a) Aluno(a)          |                              |                            |
|                                         | RA (número de matrícula)     |                              |                            |
|                                         | Senha                        |                              |                            |
|                                         | ENTRAR                       |                              |                            |
|                                         | Esqueci a senha Como acessar |                              |                            |
|                                         |                              |                              |                            |
| / · · · · · · · · · · · · · · · · · · · | and the second               |                              |                            |
|                                         |                              |                              |                            |
|                                         |                              |                              |                            |
| Copyright © 195                         |                              | dos. Política de Privacidade |                            |

2. Em seguida, você terá acesso à Área do(a) aluno(a).

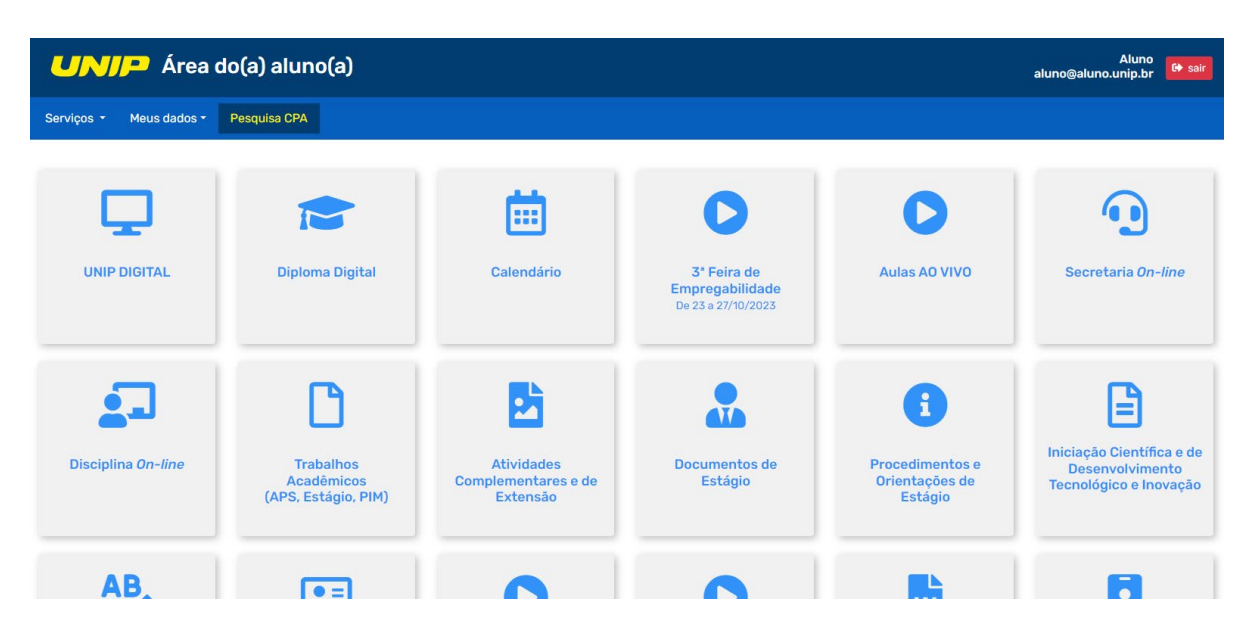

3. Selecione a opção Atividades Complementares e de Extensão.

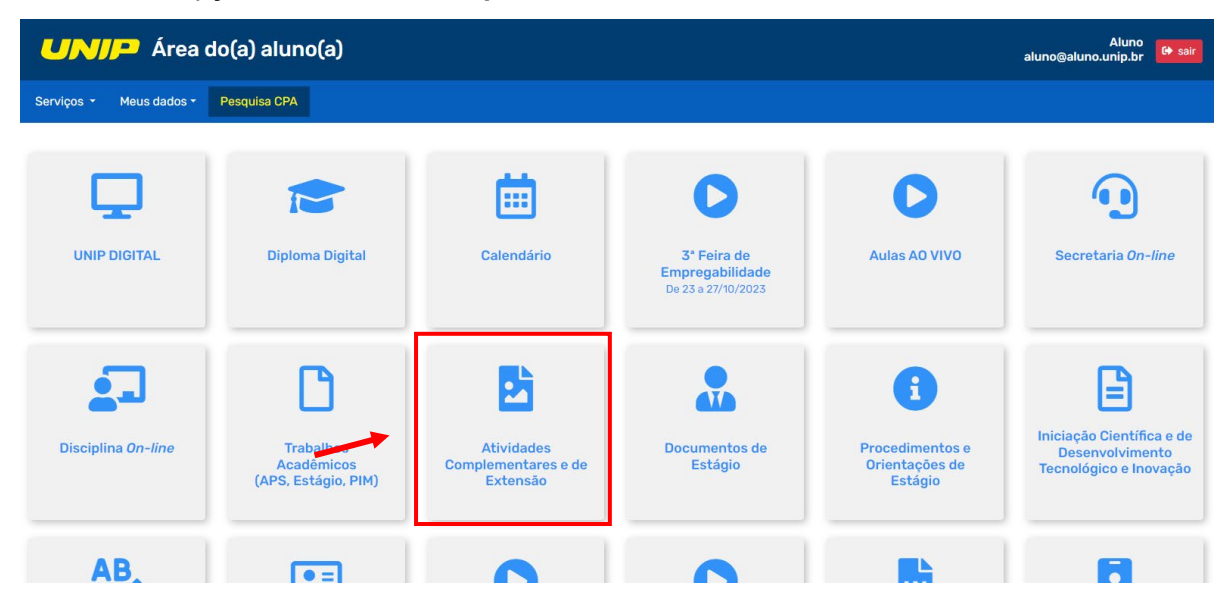

**4.** Em **Atividades para enviar**, é possível visualizar informações como o período de entrega e o total de atividades enviadas.

Para realizar uma nova postagem, pressione o quadro Atividades de Extensão.

| Área do(a) aluno(a)<br>Atividades Complementares e de Extensão |                                                         |                     |  |                                                                                                    |
|----------------------------------------------------------------|---------------------------------------------------------|---------------------|--|----------------------------------------------------------------------------------------------------|
| Serviços -                                                     | Meus dados 🝷                                            | Pesquisa CPA        |  |                                                                                                    |
| Você está em: At                                               | ividades para enviar                                    |                     |  |                                                                                                    |
| Atividades Co                                                  | lades para env                                          | iar                 |  | Atividades de Extensão                                                                                                    |
| Período e                                                      | de entrega: de 08/02/202<br>atividade enviada: <b>0</b> | 4 a 27/05/2024      |  | <ul> <li>         Image: Período de entrega: de 08/02/2024 a 27/05/2024     </li> <li>         Image: Total de atividade enviada: 7     </li> </ul> |
| • Manual:                                                      | envio-atividades-comple                                 | <u>mentares.pdf</u> |  |                                                                                                    |

5. Em Ficha de Controle, você pode fazer uma nova postagem e acompanhar as entregas de atividades já efetuadas.

| <b>UNIP</b> Área do(a) aluno(a)<br>Atividades Complementares e de Extensão |
|----------------------------------------------------------------------------|
| Serviços + Meus dados + Pesquisa CPA                                       |
| Você está em: Atividades para enviar / Enviados                            |
| Ficha de Controle                                                          |
| Horas validadas: 0 de 200 horas necessárias.                               |
|                                                                            |
| 1 Nova Postagem                                                            |
| Enviar atividade Documentos e orientações                                  |

**6.** Em caso de dúvidas referentes ao regulamento ou à relação das áreas temáticas e projetos de extensão, selecione a opção **Documentos e orientações**.

| UNI                  | Atividades Complementares e de Extensão                        |  |  |
|----------------------|----------------------------------------------------------------|--|--|
| Serviços -           | Meus dados - Pesquisa CPA                                      |  |  |
| Você está em: Ativio | ades para enviar / <b>Enviados</b>                             |  |  |
| 🖹 Ficha de           | Controle                                                       |  |  |
| Horas validadas:     | 0 de 200 horas necessárias.                                    |  |  |
|                      |                                                                |  |  |
|                      |                                                                |  |  |
| <b>1</b> Nova Po     | istagem                                                        |  |  |
| Ph. Fauda and the    |                                                                |  |  |
| Enviar ativio        | Documentos e orientações                                       |  |  |
|                      |                                                                |  |  |
|                      |                                                                |  |  |
|                      | Documentos e Orientações                                       |  |  |
|                      |                                                                |  |  |
|                      | Documentos                                                     |  |  |
|                      | 🕒 Regulamento de Extensão                                      |  |  |
|                      | 😰 Relação das Áreas Temáticas e Projetos de Extensão por Curso |  |  |
|                      | Orientações                                                    |  |  |
|                      | 🕒 Orientações ao Aluno                                         |  |  |
|                      | Perguntas Frequentes                                           |  |  |
|                      | Vídeo Tutorial                                                 |  |  |
|                      | Documentos Institucionais                                      |  |  |
|                      | 🐨 Carta de Apresentação                                        |  |  |
|                      |                                                                |  |  |
|                      |                                                                |  |  |
|                      | Fechar                                                         |  |  |
|                      |                                                                |  |  |

 Para fazer uma nova postagem de atividade de extensão, vá em Enviar atividade. Você será direcionado(a) ao ambiente destinado às postagens das atividades de extensão.

| UNIP Área de<br>Atividades d                     | o(a) aluno(a)<br>Complementares e de Extensão |                                                                                                    |  |
|--------------------------------------------------|-----------------------------------------------|----------------------------------------------------------------------------------------------------|--|
| Serviços • Meus dados •                          | Pesquisa CPA                                  |                                                                                                    |  |
| Você está em: Atividades para enviar / Envi      | viados                                        |                                                                                                    |  |
| Ficha de Controle                                |                                               |                                                                                                    |  |
| Horas validadas: 50 horas.                       |                                               |                                                                                                    |  |
| Nova Postagem     Enviaratividade     Occurrient | ntos e orientações                            |                                                                                                    |  |
|                                                  | UNIP Áre<br>Ativid                            | ea do(a) aluno(a)<br>Jades Complementares e de Extensão                                                    |  |
|                                                  | Serviços 👻 Meus dados                         | s - Pesquisa CPA                                                                                           |  |
|                                                  | Você está em: Atividades para envi            | ar / Atividades de Extensão / <b>Novo envio</b>                                                            |  |
|                                                  | 🌲 Nova Postagen                               | 1                                                                                                    |  |
|                                                  | Período da atividade                          | Número de Participantes da atividade                                                                       |  |
|                                                  | Ano/Semestre 🗸                                |                                                                                                    |  |
|                                                  | Áreas Temáticas e Projetos                    |                                                                                                    |  |
|                                                  | SELECIONE A ÁREA TEMÁTICA · PROJE             | ТО                                                                                                    |  |
|                                                  | Ação                                          |                                                                                                    |  |
|                                                  | SELECIONE A AÇÃO                              |                                                                                                    |  |
|                                                  | Relatório Síntese                             |                                                                                                    |  |
|                                                  | Anevar arquivos                               |                                                                                                    |  |
|                                                  |                                               |                                                                                                    |  |
|                                                  | Selecionar o arquivo                          | É permitido o envio de até <b>5</b> arquivos do tipo <b>jpg, png, gif, jpeg ou pdf</b> de até <b>3MB</b> . |  |

8. Em Nova Postagem, selecione o período da atividade (ano e semestre); insira o número de alunos participantes da atividade; escolha a área temática do projeto e a ação; digite o relatório-síntese e anexe os arquivos (relatório e comprovante) com as especificações permitidas para envio.

| <b>UNIP</b> Área do(a) aluno(a)<br>Atividades Complementares e de Extensão                                                                                  |  |  |  |  |
|----------------------------------------------------------------------------------------------------|--|--|--|--|
| Serviços - Meus dados - Pesquisa CPA                                                                                                    |  |  |  |  |
| Você está em: Atividades para enviar / Atividades de Extensão / Novo envio                                                                                  |  |  |  |  |
| 🌲 Nova Postagem                                                                                                    |  |  |  |  |
| Periodo da atividade Número de Participantes da atividade                                                                                                   |  |  |  |  |
| 2024 - 1° Semestre V 1                                                                                                    |  |  |  |  |
| Áreas Temáticas e Projetos                                                                                                    |  |  |  |  |
| COMUNICAÇÃO - Feiras e eventos para exposição e apresentação para a comunidade                                                                              |  |  |  |  |
| Ação                                                                                                    |  |  |  |  |
| Infográfico (30 horas)                                                                                                    |  |  |  |  |
| Relatório Síntese                                                                                                    |  |  |  |  |
| Postando e editando as atividades.                                                                                                    |  |  |  |  |
| Anexar arguivos                                                                                                    |  |  |  |  |
| Prepresentação visual de informações que combina elementos gráficos, como imagens, gráficos, ícones e texto, para apresentar dados ou conceitos de forma da |  |  |  |  |
| Selecionar o arquivo É permitido o envio de até 5 arquivos do tipo jpg, png, gif, jpeg ou pdf de até 3MB.                                                   |  |  |  |  |
| Arquivo selecionado para envio (1)                                                                                                    |  |  |  |  |
| arquivo 1 👁 🗙                                                                                                    |  |  |  |  |
| Cancelar Enviar                                                                                                    |  |  |  |  |

Vá até o ícone indicado a seguir para visualizar a imagem selecionada no processo de envio.

| Anexar arquivos                 |                                                                                                    |
|---------------------------------|----------------------------------------------------------------------------------------------------|
| Representação visual de informa | ções que combina elementos gráficos, como imagens, gráficos, ícones e texto, para apresentar dados ou conceitos de forma clara e fácil de entender. |
| Selecionar o arquivo            | É permitido o envio de até <b>S</b> arquivos do tipo <b>jpg, png, gif, jpeg ou pdf</b> de até <b>3MB</b> .                                          |
| Arquivo selecionado para env    | io (1)                                                                                                    |
| arquivo 1 💿 🗙                   | <b>-</b>                                                                                                    |
| Cancelar                        | Enviar                                                                                                    |

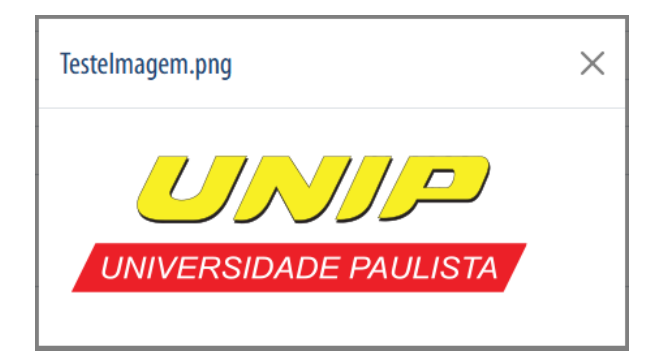

Por fim, preenchidas todas as informações, pressione o botão Enviar.

| <b>UNIP</b> Área do(a) aluno(a)<br>Atividades Complementares e de Extensão |                                                                                          |  |  |  |
|----------------------------------------------------------------------------|------------------------------------------------------------------------------------------|--|--|--|
| Serviços • Meus dados • Pesquisa CPA                                       |                                                                                          |  |  |  |
| Você está em: Atividades para enviar / Atividades de Extensã               | o / Novo envio                                                                           |  |  |  |
| 🌲 Nova Postagem                                                            |                                                                                          |  |  |  |
| Periodo da atividade Núm                                                   | ero de Participantes da atividade                                                        |  |  |  |
| 2024 - 1º Semestre 🗸 🗸                                                     | 1                                                                                        |  |  |  |
| Áreas Temáticas e Projetos                                                 |                                                                                          |  |  |  |
| COMUNICAÇÃO · Feiras e eventos para exposição e apresentação para          | a comunidade                                                                             |  |  |  |
| Ação                                                                       |                                                                                          |  |  |  |
| Infográfico (30 horas)                                                     |                                                                                          |  |  |  |
| Relatório Síntese                                                          |                                                                                          |  |  |  |
| Postando e editando as atividades. Anexar arquivos                         |                                                                                          |  |  |  |
| Representação visual de informações que combina elementos gráficos         | , como imagens, gráficos, ícones e texto, para apresentar dados ou conceitos de forma da |  |  |  |
| Selecionar o arquivo É permitido o envío de até 5 arqui                    | vos do tipo <b>jpg, png, gif, jpeg ou pdf</b> de até <b>3MB</b> .                        |  |  |  |
| Arquivo selecionado para envio (1)                                         |                                                                                          |  |  |  |
| arquivo 1 👁 🗙                                                              |                                                                                          |  |  |  |
| Cancelar Enviar                                                            |                                                                                          |  |  |  |

9. Na tela Comprovante de envio, que informa os dados da entrega, selecione Lista de atividades enviadas para retornar à tela Ficha de Controle.

| Área do(a)<br>Atividades Completion                 | aluno(a)<br>ementares e de Extensão |
|-----------------------------------------------------|-------------------------------------|
| Serviços - Meus dados -                             |                                     |
| Você está em: Atividades para enviar / Atividades d | e Extensão / Comprovante            |
| 📰 Comprovante de envio                              |                                     |
| Aluno                                               |                                     |
| Matrícula: G123456                                  | Nome: NOME DO ALUNO                 |
| Atividade                                           |                                     |
| Tipo: Atividade de Extensão                         | Curso: SISTEMAS DE INFORMACAO       |
| Data da atividade: 2024 - 1º Semestre               |                                     |
| Projeto: Feiras e eventos para exposição e aprese   | ntação para a comunidade            |
| Ação: Infográfico (30 horas)                        |                                     |
| Série: 2                                            |                                     |
| Arquivo enviado:                                    |                                     |
| Arquivo 1 👁                                         |                                     |
| Entrega                                             |                                     |
| Data e hora: 14/03/2024 às 20:12                    |                                     |
| Autenticação: 6bbcc05f-93db-48e-a903-dd37           | 3107c3e8                            |
| Autenticação: 6bbcc051-93db 48e-a903-dd37.          | 310763e8                            |
| Lista de atividades enviadas Imprimir               |                                     |

10. Em Atividades Entregues, é possível verificar a lista de atividades entregues e suas respectivas situações, que podem ser: (1) atividade aguardando avaliação do professor avaliador; ou (2) atividade avaliada e com devolutiva.

## Atividades Entregues

| Data de envio       | Projeto                                                          | Ação                   | Situação   | Ações |
|---------------------|------------------------------------------------------------------|------------------------|------------|-------|
| 12/03/2024 às 10:30 | Feiras e eventos para exposição e apresentação para a comunidade | Infográfico (30 horas) | aguardando | ≣ 🕜   |
| 11/03/2024 às 15:03 | Produção de vídeos em plataformas digitais.                      | Cartilha (50 horas)    | Aprovada   | ≡ ●   |
| 11/03/2024 às 14:57 | Projeto de desenvolvimento sustentável                           | Ebook (50 horas)       | aguardando | ≣ Ø   |
|                     | e 1 2 3 »                                                        |                        |            |       |

**11.** Na coluna **Ações**, é possível: (1) consultar os comprovantes de entrega das atividades; ou (2) editar as atividades – recurso disponível apenas quando é necessário corrigi-las.

#### Atividades Entregues

| Data de envio       | Projeto                                                          | Ação                   | Situação   | Ações |
|---------------------|------------------------------------------------------------------|------------------------|------------|-------|
| 12/03/2024 às 10:30 | Feiras e eventos para exposição e apresentação para a comunidade | Infográfico (30 horas) | aguardando | ≣ Ø   |
| 11/03/2024 às 15:03 | Produção de vídeos em plataformas digitais.                      | Cartilha (50 horas)    | Aprovada   | ≡ ●   |
| 11/03/2024 às 14:57 | Projeto de desenvolvimento sustentável                           | Ebook (50 horas)       | aguardando | i 7   |
|                     | « 1 2 3 »                                                        |                        |            |       |

12. Em Editar atividade, você pode mudar o período da atividade (ano e semestre); modificar o número de alunos participantes; trocar a área temática do projeto e a ação; alterar o relatório-síntese e substituir o arquivo anexado.

Para obter mais informações sobre o tema escolhido, selecione ver mais informações.

| Você está em: Atividades para enviar / Atividades de Extensão / Editar envio |                           |                                                                     |                                                                     |  |
|------------------------------------------------------------------------------|---------------------------|---------------------------------------------------------------------|---------------------------------------------------------------------|--|
| 🔔 Editar atividad                                                            | e                         |                                                                     |                                                                     |  |
| Periodo da atividade                                                         |                           | Número de Participantes da ativida                                  | de                                                                  |  |
| 2024 - 1º Semestre                                                           | ~                         | 1                                                                   |                                                                     |  |
| Áreas Temáticas e Projetos                                                   |                           |                                                                     |                                                                     |  |
| COMUNICAÇÃO · Feiras e eventos para                                          | exposição e apresentaç    | ção para a comunidade                                               |                                                                     |  |
| Ação                                                                         |                           |                                                                     |                                                                     |  |
| Infográfico (30 horas)                                                       |                           |                                                                     |                                                                     |  |
| + ver mais informações                                                       |                           |                                                                     |                                                                     |  |
| Relatório Síntese                                                            |                           |                                                                     |                                                                     |  |
| Postando e editando as atividades.                                           |                           |                                                                     |                                                                     |  |
| Anexar arquivos                                                              |                           |                                                                     |                                                                     |  |
| Representação visual de informaç                                             | ies que combina elementos | s gráficos, como imagens, gráficos, ícones e texto, par             | a apresentar dados ou conceitos de forma clara e fácil de entender. |  |
| Selecionar o arquivo                                                         | É permitido o envio de at | té <b>S</b> arquivos do tipo <b>jpg, png, gif, jpeg ou pdf</b> de a | té <mark>3MB.</mark>                                                |  |
| Arquivo 1 👁 🗙                                                                |                           |                                                                     |                                                                     |  |
| Cancelar                                                                     | Salvar                    |                                                                     |                                                                     |  |

# Ao concluir, lembre-se de pressionar o botão **Salvar**.

| Você está em: Atividades para enviar / Atividades de Extensão / Editar envio |                          |                                                                                                    |
|------------------------------------------------------------------------------|--------------------------|----------------------------------------------------------------------------------------------------|
| A 1910 - 1911 - 1                                                            |                          |                                                                                                    |
| <b>T</b> Editar atividade                                                    |                          |                                                                                                    |
| Periodo da atividade                                                         |                          | Número de Participantes da atividade                                                                                       |
| 2024 - 1º Semestre                                                           | ~                        | 1                                                                                                    |
| Áreas Temáticas e Projetos                                                   |                          |                                                                                                    |
| COMUNICAÇÃO · Feiras e eventos para es                                       | posição e apresentaç     | ção para a comunidade                                                                                                    |
| Ação                                                                         |                          |                                                                                                    |
| Infográfico (30 horas)                                                       |                          |                                                                                                    |
| + ver mais informações                                                       |                          |                                                                                                    |
| Relatório Síntese                                                            |                          |                                                                                                    |
| Postando e editando as atividades.                                           |                          |                                                                                                    |
|                                                                              |                          |                                                                                                    |
|                                                                              |                          |                                                                                                    |
|                                                                              |                          |                                                                                                    |
| Anexar arquivos                                                              |                          |                                                                                                    |
| Representação visual de informações                                          | que combina elementos    | s gráficos, como imagens, gráficos, ícones e texto, para apresentar dados ou conceitos de forma clara e fácil de entender. |
| Selecionar o arquivo                                                         | permitido o envio de ato | té 5 arquivos do tipo <b>jpg, png, gif, jpeg ou pdf</b> de até <b>3MB</b> .                                                |
| Arquivo 1 👁 🗙                                                                |                          |                                                                                                    |
| Cancelar                                                                     | alvar                    |                                                                                                    |

Bons estudos!